# **Cloud Computing**

Luigi Santangelo Department of Computer Engineering University of Pavia luigi.santangelo@unipv.it

#### What we will learn

#### Part 1:

- What cloud computing is
- Five main cloud computing elements
- Cloud computing from a service model perspective
- Cloud computing from a deployment model perspective
- Advantages and Disadvantages

#### **Part 2:**

• What Google Cloud Platform is

#### Part3:

• How to create a virtual instance using GCP

# Part 1: Cloud computing

## How interest on Cloud is changed

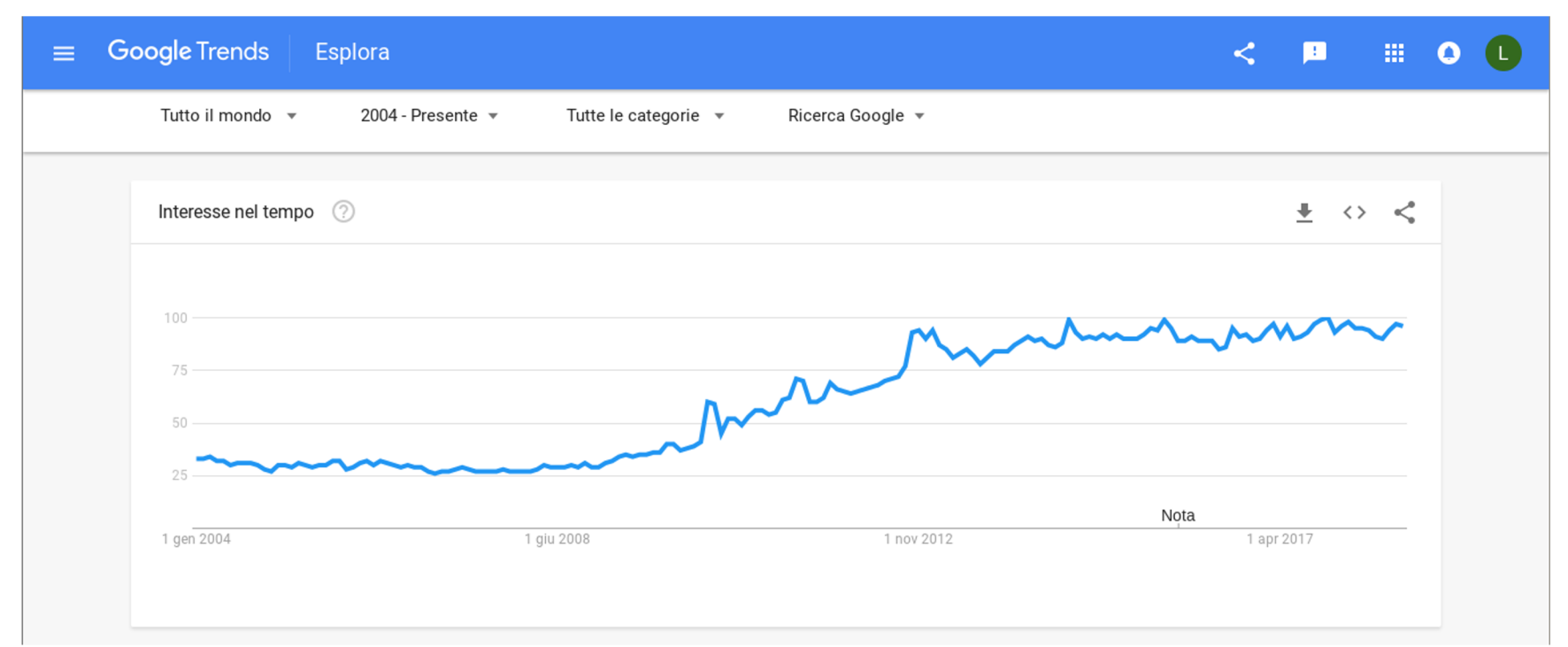

How many times the word "Cloud Computing" has been searched in Google Search Engine by people all around the World from 2004 to 2018

## How interest on Cloud is changed

| <b>≡ Google</b> Trends Esplora              |                             | <              |          |               |  |
|---------------------------------------------|-----------------------------|----------------|----------|---------------|--|
| • cloud                                     |                             | Tutto il mo    | ndo, 200 | )4 - Presente |  |
| Interessi per area geografica               |                             | Regione 🔻      | <u>+</u> | ◇ <           |  |
|                                             | 1 Stati Uniti               | 100            |          |               |  |
|                                             | 2 Singapore                 | 98             |          |               |  |
|                                             | 3 Australia                 | 90             |          |               |  |
|                                             | 4 Nuova Zelanda             | 87             |          |               |  |
|                                             | 5 Regno Unito               | 81             |          |               |  |
| Includi regioni con basso volume di ricerca | < Visibili: 1-5 aree geogra | afiche su 61 🔉 |          |               |  |

Where the "Cloud Computing" has been searched the most from 2004 to 2018.

Italy is at the 31st place.

#### When was cloud born?

The term "Cloud" was seen for the first time in 2006, when Amazon Web Services used the word to describe its products.

Since that time, everybody started asking "What is Cloud Computing?"

## What is cloud computing

National Institute of Standards and Technology\* (2011):

"Cloud Computing is a model for enabling <u>on-demand network</u> <u>access</u> to a <u>shared pool</u> of <u>configurable resources</u> (networks, servers, storage, applications and services) that can be provided with <u>minimal interaction</u> from service provider"

NIST is a U.S. government entity that formally describes standards

**1) On-demand self-service**: a consumer, having a specific need, can get <u>configurable resources</u> (CPU time, network storage, software) in an automatic way, without any <u>human interaction</u> with the provider of these resources.

**2) Network access**: all resources are delivered <u>over the</u> <u>network and can be used by different platform</u> (mobile phones, laptops, PDAs)

3) Resource pooling: all cloud resources are managed in <u>shared pool</u> and are delivered to the consumers depending on their demand. The physical resources become <u>invisible</u> but in the same time <u>infinite</u> to the consumer, who don't have <u>neither control nor knowledge</u> about where their data are stored or computed. The same physical resource can be <u>shared</u> among different consumers.

**4) Measured Service**: Cloud computing is based on <u>pay for use</u> model. Consumers pay for just they really use (for example processors by hours or storage by days). Providers make use of an appropriate mechanism to <u>measure the usage</u> of the resources for each individual consumer

**5) Scalability and Elasticity**: Consumers can also <u>scale-up and</u> <u>down</u> their cloud infrastructure whenever they want. This approach <u>reduces the upfront costs</u>. Indeed, consumers can start with a small resources configuration and scale-up accordingly with the <u>business growth</u>, increasing hardware resources only when there is an increasing in their needs.

## Cloud Scalability and Elasticity: Virtualization

To achieve shrinking and growing resource configuration, physical infrastructure has to be virtualized.

Virtualization is not a new topic. Indeed all Operating Systems make use of Virtual Memory. By using <u>Virtual Memory</u>, a developer can run application requiring a quantity of RAM greater than the quantity really available on the system.

## Cloud Scalability and Elasticity: Virtualization

There are at least 7 different ways to virtualize the IT infrastructure, depending on the level where the virtualization is applied:

- Full Virtualization
- Para-Virtualization
- Hardware-Level Virtualization
- Operating System-level Virtualization (also known as Container-Based Virtualization)
- Application Virtualization
- Storage Virtualization
- Network Virtualization

#### **Full Virtualization**

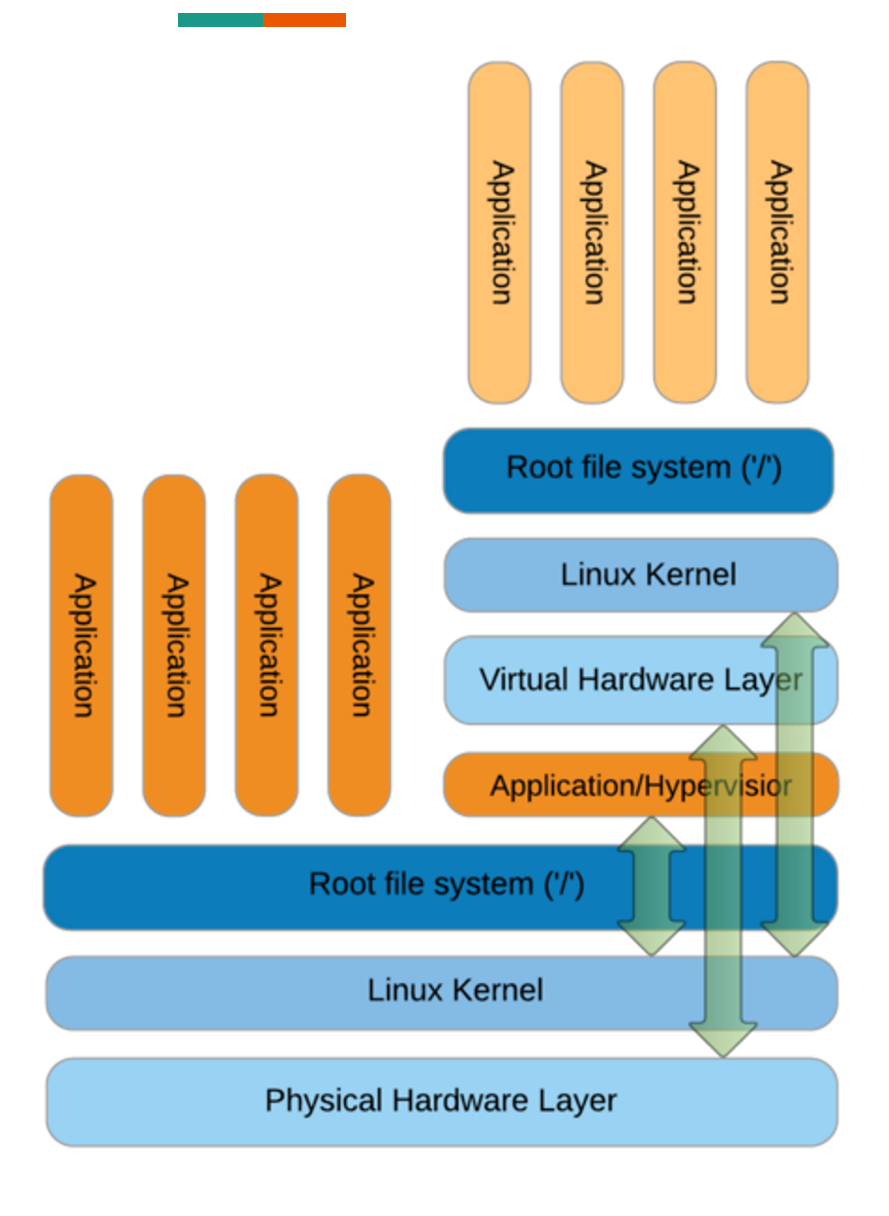

The Hypervisor hides the real OS and creates a virtual hardware layer where the guest OS runs on.

The guest OS is <u>unaware</u> that it is working on a virtual hardware layer.

All interactions among guest OS and hardware are intercepted by the Hypervisor and translated for the physical hardware

Examples: VirtualBox, VMware, Parallels

#### **ParaVirtualization**

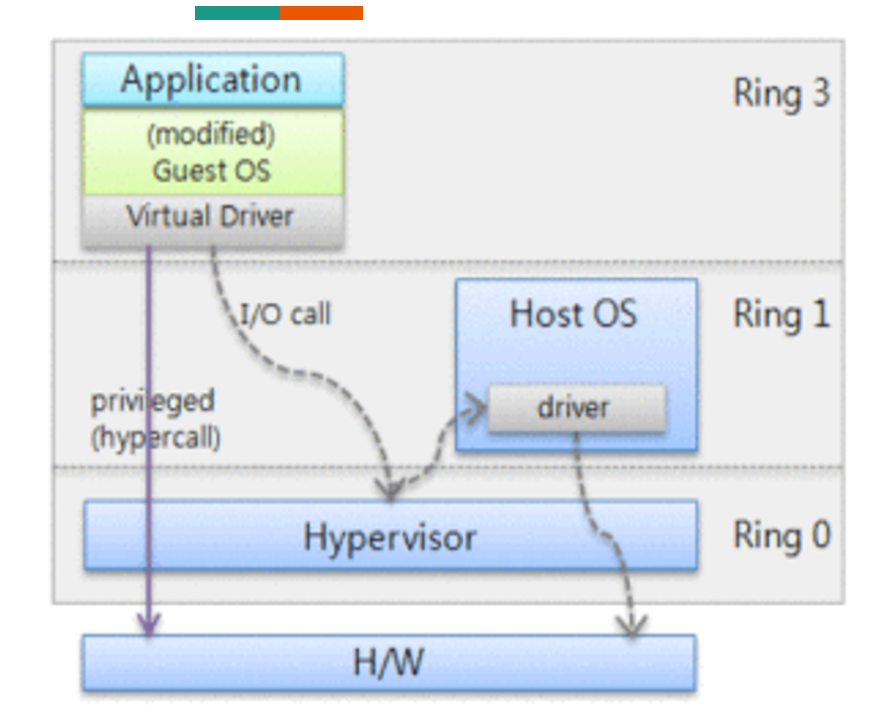

The Guest OS is aware that it is working an a Virtualized Environment, so it can directly talk with the Hypervisor by using hyper call (instead of the system call) and for privileged actions, guest OS can directly access to the hardware layer. In this approach, guest OS need to be modified. Unmodified OS (Win2K and XP) cannot be executed on ParaVirtualization environment.

Examples: VMware

#### Hardware Level Virtualization

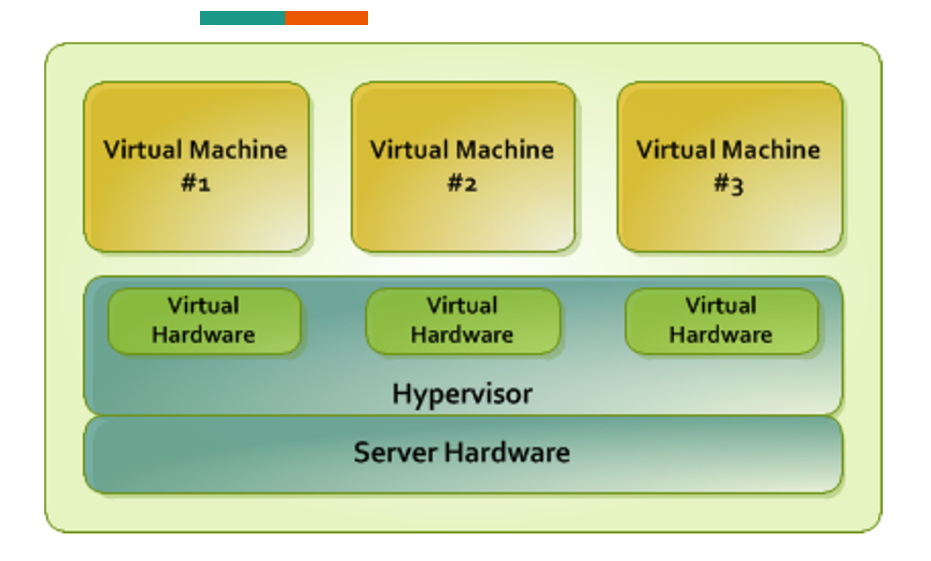

It is quite similar to Full Virtualization but here Hypervisor works directly on the Physical Hardware instead of working on the hosting Operating System

Examples: Xen

#### **Operating System Level Virtualization**

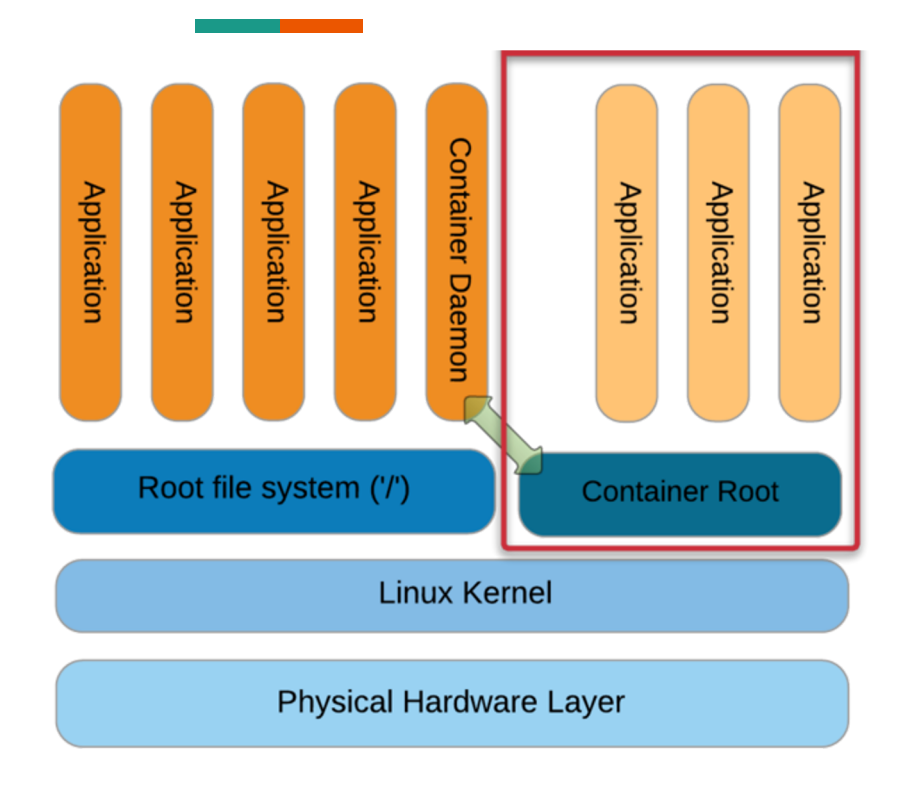

All applications work inside a container which interacts with the Container Daemon running on the hosting OS.

In this approach, the virtualization layer runs on the Operating System

Containers are lighter than Virtual Machine

Examples: Docker, Singularity, Kubernetes

#### **Application Level Virtualization**

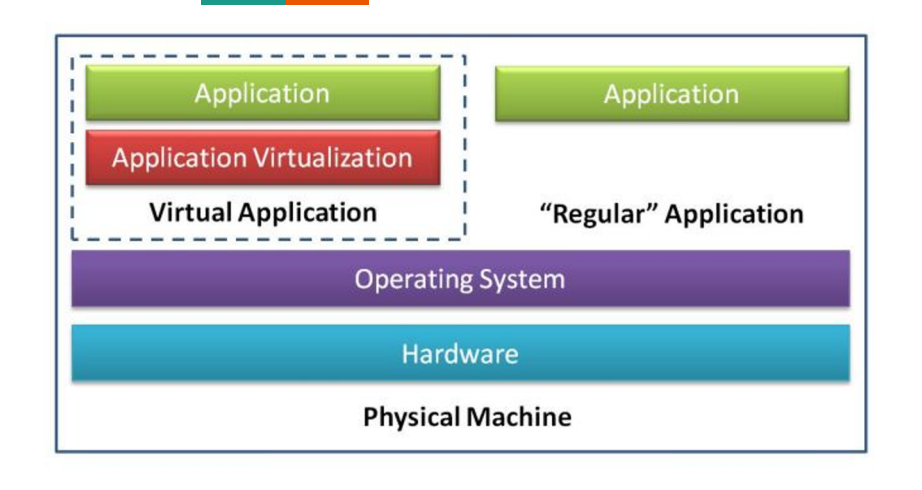

Each application works on its own isolated environment. Different application working on different environment don't interact and conflict. Usually, virtualized application are also accessible from the network.

**Example:** Citrix

#### **Storage Virtualization**

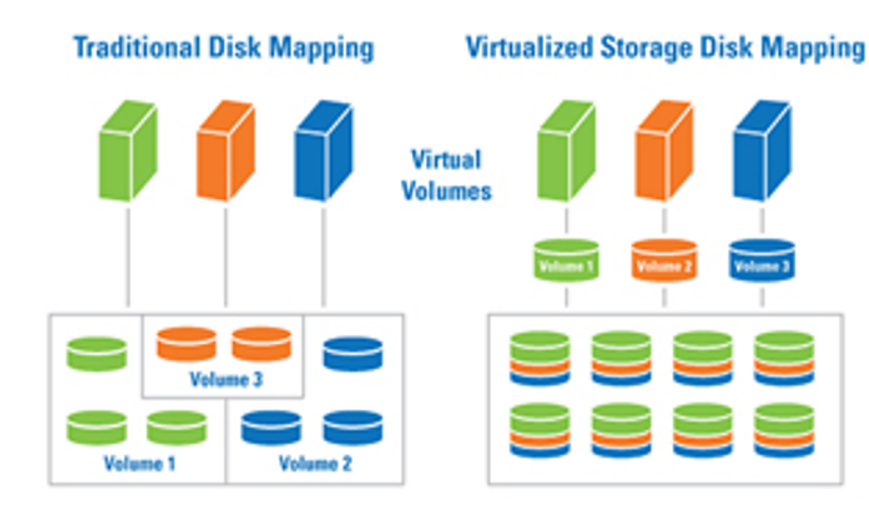

Instead of using different Physical Volumes, each server uses a Virtual Volume. Then, read and write operations are spreaded across all physical volumes. Multiple requests can be executed in parallel, boosting system performance.

#### **Network Virtualization**

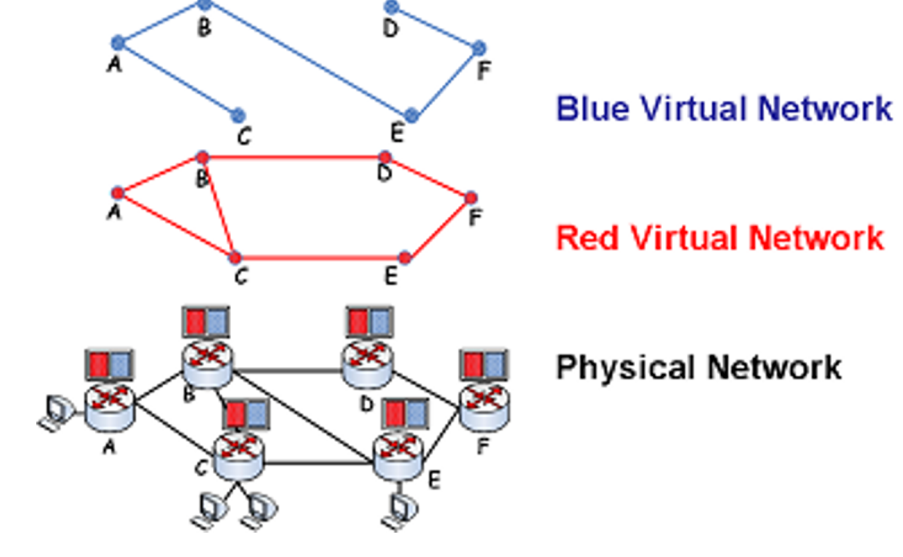

Multiple subnetworks can be created in the same physical network. This can disable communication among unauthorized nodes belonging to different subnets.

From the NIST\* original definition of Cloud Computing

- Software as a Service (SaaS)
- Platform as a Service (PaaS)
- Infrastructure as a Service (IaaS)

NIST: National Institute of Standard and Technology

As Internet has become more reliable and faster, Cloud Providers started to offer new technology as cloud services. All of this services are identified as Xaas (Anything as a Service)

- Data Storage as a Service (DaaS)
- Blockchain as a Service (BaaS)
- Business Process as a Service (PBaaS)
- DataBase as a Service (DBaaS)
- Function as a Service (FaaS)

**Software as a Service (SaaS)**: consumers <u>can just use</u> applications that are deployed on an hosting environment. The application can be <u>accessed through the network</u> using different clients (browser, PDA, etc). Consumers <u>don't have</u> <u>any control</u> on the infrastructure layer, such as network, servers, operating systems, storage. Sometime, just small application configuration settings can be modified.

Examples of SaaS include Google Gmail and <u>Google Docs</u>.

**Platform as a Service (PaaS)**: Consumer can use a cloud platform where applications can be <u>developed and deployed</u>. The platform supports the entire <u>software life-cycle</u> and provides programming languages, libraries, services and tools which can be used by developers.

No control on underlying infrastructure, such as network, servers, operating systems or storage, but just on the application deployed by the consumer.

Just a few application-hosting configuration can be set up.

An example of PaaS is <u>Google AppEngine</u>.

Infrastructure as a Service (IaaS): Consumers can directly use <u>cloud infrastructure</u> such as processing, storage and network. Consumers can create and destroy all VM they need for deploy and running their own applications.

Consumers cannot manage the underlying cloud infrastructure but can have control over operating system, storage with a limited control over the networking component

An example of IaaS is Amazon EC2 or <u>Google Compute</u> <u>Engine</u>.

**Data Storage as a Service (DaaS)**: Consumers store their own data on the cloud. Typical storage interface (as file system) are used. Examples of DaaS include <u>Google Drive.</u>

**Blockchain as a Service (BaaS)**: Platforms that include tools for creating blockchain applications

**Business Process as a Service (BPaaS)**: Business processes are automated and provided by cloud infrastructure. The company can focus on its business objectives instead of managing technologies and services <u>behind the business</u> <u>services</u>. An example is the Human Resource functions, Procurement or Advertising.

**DataBase as a Service (DBaaS)**: Consumers can store and retrieve their data to and from a database, without setting up physical hardware or software. All administrative tasks are managed by the service provider.Examples of DBaaS are <u>Google BigTable</u>, <u>Apache Hbase</u> and <u>Amazon S3</u>.

**Function as a Service (FaaS)**: Customers can use a platform where application functionalities can be developed and run on, <u>without building the infrastructure</u> needed to develop and launch an app.

Customers pay depending on the number of times the function has been invoked or the time spent to compute.

This kind of model is usually described as **Serverless Computing**.

## Cloud Computing: more about Serverless Computing

How the computer science engineers' work is changed across years.

Let's think about developing an application to validate a credit card:

- Traditional Enterprise Computing: buy a server, pay for the purchase, bring it on site, configure it, set up a network connection, build and deploy the application
- Cloud Computing: buy the virtual server, configure it, build and deploy the application, pay for the server usage
- Serverless Computing: build and deploy the application, pay for the function call

## Cloud Computing: more about Serverless Computing

An analogy to better describe Serverless Computing

- Traditional Enterprise Computing: buy a car to be used whenever
- Cloud Computing: rent a car for the day
- Serverless Computing: take a taxi for the rush

See, for example OpenLambda or IronFunctions

# **Cloud Computing**:

from a deployment model perspective

- Public Cloud
- Private Cloud
- Community Cloud
- Hybrid Cloud

## Cloud Computing: four deployment models

**Public Cloud**: is used by general public cloud consumers. The cloud infrastructure is provided by service providers. Popular public service providers are Amazon, Google, Microsoft

## Cloud Computing: four deployment models

**Private Cloud**: the cloud infrastructure is used and managed by a single organization. This typically happens for different reasons:

- Optimize the utilization of existing in-house resources;
- Reduce the data transfer among local IT infrastructure and public cloud
- Security: data are not accessible by anyone

Example: CINECA (Bologna) infrastructure to deploy Italian Universities information systems for students career, courses and curricula degrees and employees management.

## Cloud Computing: four deployment models

**Community Cloud**: Is the cloud made by different organizations joined together maintaining and sharing the same cloud infrastructure
## Cloud Computing: four deployment models

**Hybrid Cloud**: is a combination of two or more clouds (private, community or public). Amazon has recently developed a new deployment model (Virtual Private Cloud) where the existing IT consumer infrastructure is connected to the Amazon Public Cloud.

#### Advantages

- Organization can focus on own business instead of spending time building and maintaining IT infrastructure
- No upfront costs
- The infrastructures grows accordingly with the business growth
- No planning for provisioning. The resources are immediately available.
- Reducing costs for purchasing electricity, location, software, hardware
- A private data center may not benefit from the economies of scale that make public clouds financially attractive

#### Disadvantages

- Downtime
  - outages can make cloud infrastructure inaccessible
  - when internet connection is down, cloud infrastructure is not accessible
- Security and Privacy: data stored in the cloud can be accessed by unauthorized people
- Vulnerability to attack: every component is accessible from Internet. Hackers can attack computing resources and steal data

## Part 2: Google Cloud Platform

#### What Google Cloud Platform is

Google Cloud Platform (GCP) is a suite of cloud computing services offered by Google. The platform provides a series of modular cloud services including:

- **Compute Engine** (laaS providing virtual machine)
- App Engine (PaaS for application hosting)
- BigQuery (SaaS for large scale database analytics)
- Cloud Datastore (DBaaS providing document-oriented database)
- Storage (laaS providing online file and object storage)

#### **Google Compute Engine**

Google Compute Engine allows users creating Virtual Machine that can be executed on the physical Google infrastructure.

Different configuration of virtual machine can be created depending on the consumer's needs.

Billing is computed depending on the time a virtual machine is left running and the virtual machine configuration.

See <u>https://cloud.google.com/compute/pricing</u> for a detailed cost evaluation

## Example of pricing (per hour)

| South Carolina 🛛 👻                             |              |        |                              | Monthly Hourly               |
|------------------------------------------------|--------------|--------|------------------------------|------------------------------|
| Machine type                                   | Virtual CPUs | Memory | Price (USD)                  | Preemptible price (USD)      |
| n1-standard-1                                  | 1            | 3.75GB | \$0.0475                     | \$0.0100                     |
| n1-standard-2                                  | 2            | 7.5GB  | \$0.0950                     | \$0.0200                     |
| n1-standard-4                                  | 4            | 15GB   | \$0.1900                     | \$0.0400                     |
| n1-standard-8                                  | 8            | 30GB   | \$0.3800                     | \$0.0800                     |
| n1-standard-16                                 | 16           | 60GB   | \$0.7600                     | \$0.1600                     |
| n1-standard-32                                 | 32           | 120GB  | \$1.5200                     | \$0.3200                     |
| n1-standard-64                                 | 64           | 240GB  | \$3.0400                     | \$0.6400                     |
| n1-standard-96 (Beta)<br>Skylake Platform only | 96           | 360GB  | Not available in this region | Not available in this region |

#### **GCP Educational Grants**

Google provides **free** credits for computer science courses in higher education. University of Pavia has joined with the program, getting (**limited**) credits that can be spent by students on any Google Cloud Platform Product.

For Advanced Computer Architecture, Compute Engine is the single product we will use.

The aim of this course is providing all knowledge about creating and running virtual machine, logging into it and developing, compiling and running an OpenMP application.

# Part 3: How to create a virtual machine on GCP

#### Step 1: log into your email account

- all of you have received a mail from the professor to redeem a coupon that offers free access (up to 50\$)
- open http://mail.google.com
- log out from all personal accounts
- follow the link in the message and fill in the form
  - firstname.lastnameXX@universitadipavia.it
  - your password (to reset it write to: <u>mailstudenti@unipv.it</u>)
- open the received mail
- follow the link

| Cloud P<br>Use credits provided to you<br>Google Cloud Platform. G                                                                                                    | latform E<br>i via the Google Cloud<br>et what you need to be                                    | ducatio<br>Platform Educati<br>uild and run your a                       | n Grants<br>on Grants program to access<br>apps, websites and services.                 |  |
|----------------------------------------------------------------------------------------------------|--------------------------------------------------------------------------------------------------|--------------------------------------------------------------------------|-----------------------------------------------------------------------------------------|--|
| Thank you for your interest in Google Cloud Platform Education Grants. Please fill out the form below to receive a coupon code for credit to use on Google Cloud Platform. |                                                                                                  |                                                                          |                                                                                         |  |
| Nome                                                                                                    |                                                                                                  | Cognome                                                                  |                                                                                         |  |
|                                                                                                    |                                                                                                  |                                                                          |                                                                                         |  |
| School Email                                                                                                    |                                                                                                  |                                                                          |                                                                                         |  |
|                                                                                                    |                                                                                                  |                                                                          | @universitadipavia.it -                                                                 |  |
| If you do not see your domain                                                                                                    | listed, please contact your                                                                      | r course instructor: ma                                                  | arco.ferretti@unipv.it                                                                  |  |
| By clicking "Submit" below, yo<br>institution and course instruct<br>this form and (2) information r                                                                       | ou agree that we may share<br>or ( <u>marco.ferretti@unipv.it</u><br>egarding your use of the co | e the following informa<br>): (1) personal inform<br>oupon and Google Cl | tion with your educational<br>ation that you provide to us on<br>oud Platform products. |  |
|                                                                                                    | Invi                                                                                             | ia                                                                       |                                                                                         |  |

- Fill the form with First Name, Last Name and Email address (@universitadipavia.it)
- Press Send button

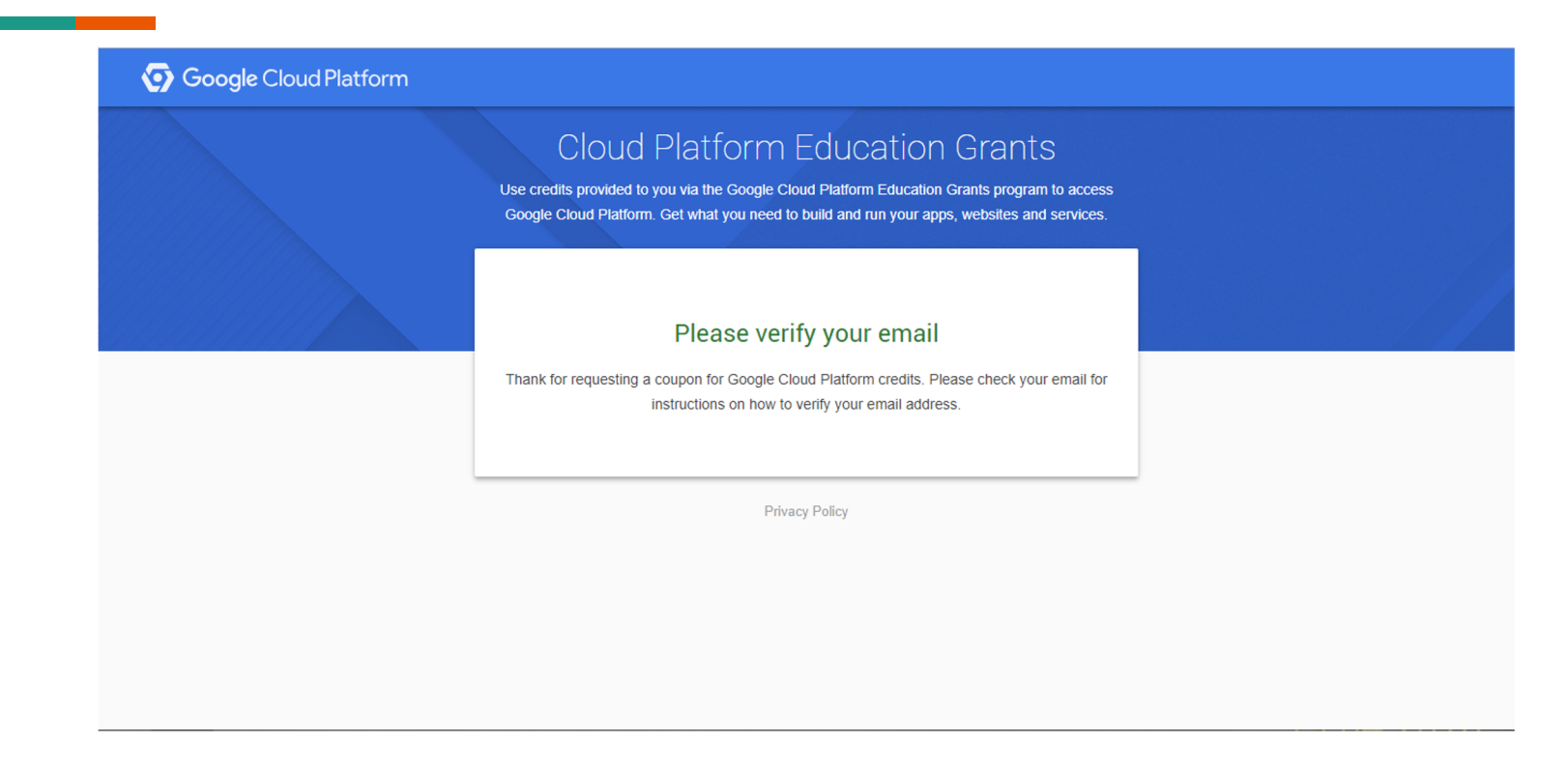

• Check for the incoming mail in your institutional mailbox

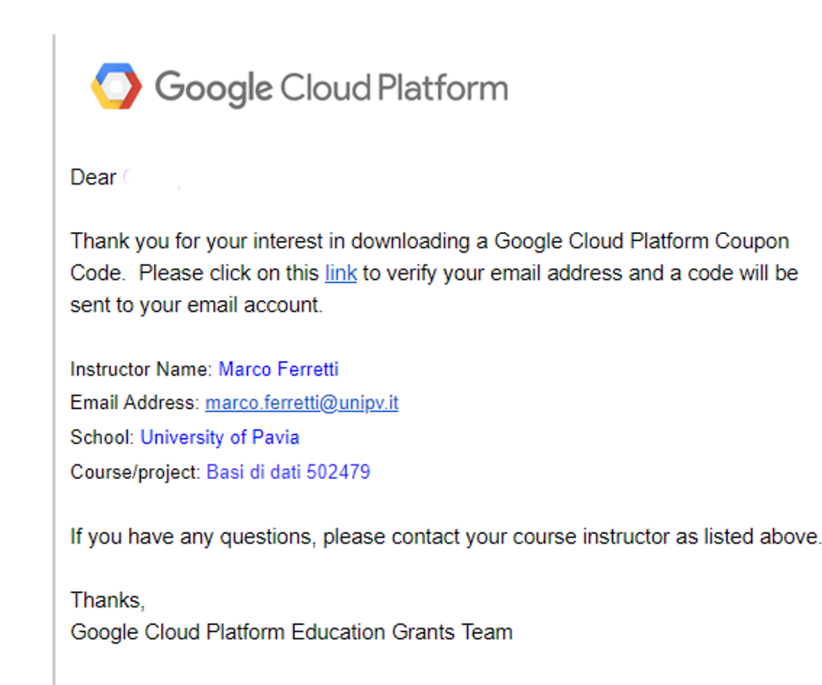

• Follow the link to verify your email address

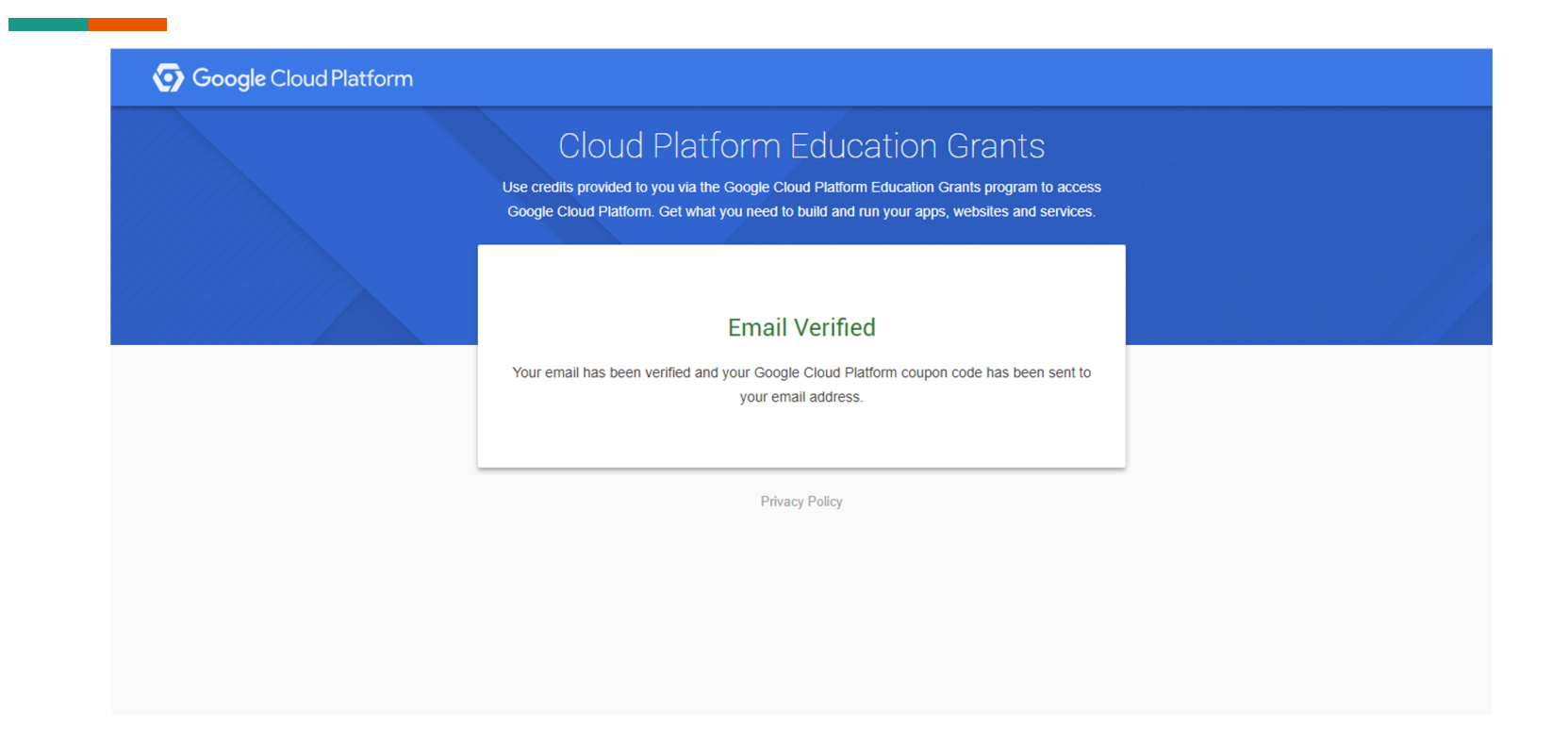

• The email has been verified. A new mail is sent. Check for the incoming mail in your institutional mailbox

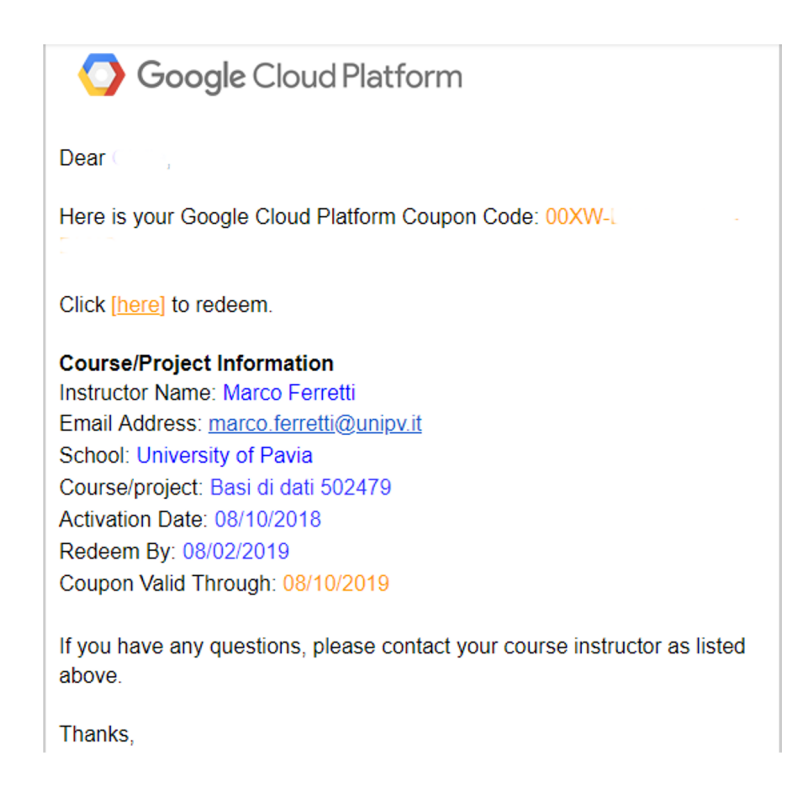

- The mail contains the coupon code
- Follow the link to redeem the coupon

| Borse di studio                                                                                                    |                                                                                                    |                                                                                              |   |
|----------------------------------------------------------------------------------------------------|----------------------------------------------------------------------------------------------------|----------------------------------------------------------------------------------------------|---|
| Inserisci il codice cou<br>studio di Google Clou<br>Platform. Avrai tutto i<br>servizi.                                                                                                    | ipon che hai ricevuto meo<br>d Platform per ricevere il<br>il necessario per creare e                                                                                             | liante il programma Borse di<br>credito per Google Cloud<br>gestire applicazioni, siti web e |   |
| Codice del coupon                                                                                                    |                                                                                                    |                                                                                              |   |
| 00XW-0                                                                                                    |                                                                                                    |                                                                                              |   |
| Importo credito<br>50,00 \$                                                                                                    | Data di scadenza<br>7 ott 2019                                                                                                    | Corso<br>Basi di dati 502479                                                                 |   |
| Termini di servizio<br>✓ Ho letto e accetto                                                                                                    | i Termini di servizio di GC                                                                                                    | P Marketplace.                                                                               |   |
| Termini di servizio<br>Ho letto e accetto<br>Paese di residenza<br>Italia                                                                                                    | i Termini di servizio di GC                                                                                                    | P Marketplace.                                                                               | _ |
| Termini di servizio<br>Ho letto e accetto<br>Paese di residenza<br>Italia<br>Inviami via email aggio<br>prestazioni, indagini di                                                                                        | i Termini di servizio di GC<br>rnamenti sugli annunci di f<br>feedback e offerte special                                                                                          | P Marketplace.                                                                               | • |
| Termini di servizio<br>✓ Ho letto e accetto<br>Paese di residenza<br>Italia<br>Inviami via email aggio<br>prestazioni, indagini di<br>Si No                                                                             | i Termini di servizio di GC<br>rnamenti sugli annunci di f<br>feedback e offerte special                                                                                          | P Marketplace.<br>unzioni, suggerimenti sulle<br>i.                                          | • |
| Termini di servizio Termini di servizio Ho letto e accetto Paese di residenza Italia Inviami via email aggio prestazioni, indagini di Si No Google Cloud Platform                                                       | i Termini di servizio di GC<br>rnamenti sugli annunci di f<br>feedback e offerte special<br>education grants credits te                                                           | P Marketplace.                                                                               | • |
| Termini di servizio<br>✓ Ho letto e accetto<br>Paese di residenza<br>Italia<br>Inviami via emall aggio<br>prestazioni, indagini di<br>Si No<br>Google Cloud Platform<br>By clicking "Accept ar<br>organization you repr | i Termini di servizio di GC<br>rrnamenti sugli annunci di f<br>feedback e offerte special<br>education grants credits t<br>nd continue" below, you,<br>esent ("You") agree to the | P Marketplace.                                                                               | • |

- Check the box for accepting the licence terms
- Confirm

- You are allowed to use any Google services provided with Google Cloud Console, but we will use just Google Cloud Instances
- You have 50 \$ to spend for complete your project.
- There is no possibility to have more credit (don't waste it!!)
- Your credit will be available until the October 2020

#### Step 3: open google console

#### • open https://console.cloud.google.com

| ≡    | Google Cloud Platform Select a project -                                                                          | ٩                                                                                                    | <b>2</b> 🕖 Ø 🌲 E 🗛                                                                                                    |
|------|----------------------------------------------------------------------------------------------------|----------------------------------------------------------------------------------------------------|----------------------------------------------------------------------------------------------------|
| Gett | ing started                                                                                                    |                                                                                                    |                                                                                                    |
|      | Try Google Cloud Platform for<br>free<br>Sign up and get \$300 in credit and 12<br>months to explore              | Learn to use Cloud Storage<br>Cloud Storage is a powerful and simple<br>storage service. In this tutorial you'll<br>learn the basics by creating a storage<br>bucket, and then uploading and sharing<br>a sample file as a public URL link.<br>Get started | Learn Google Cloud Platform<br>Take an interactive tutorial now and learn<br>how to deploy and build simple<br>applications.<br>Get Started |
|      | Try Compute Engine<br>Create a Linux virtual machine instance<br>in Compute Engine in this guided<br>walkthrough. | Create a Cloud SQL instance                                                                                                    | Try App Engine<br>Create and deploy a "Hello World" app<br>Set started                                                                      |
|      | Trip Octobarted                                                                                                   | Set started Docum                                                                                                    | entation                                                                                                    |
|      | Use Google APIs<br>Enable APIs, create credentials and track<br>your usage                                        | E Le                                                                                                    | arn about Compute Engine 년<br>arn about Cloud Storage 년<br>arn about App Engine 년                                                           |
|      | TFI Enable and manage APIs                                                                                        |                                                                                                    |                                                                                                    |
|      | + Create an empty project                                                                                         |                                                                                                    |                                                                                                    |
|      |                                                                                                    | VIEW MORE                                                                                                    |                                                                                                    |
|      |                                                                                                    |                                                                                                    |                                                                                                    |

### Step 4: getting familiar with the console

| Google Cloud Platform                                                                                                | * ACA2017-2018 *                                                                                                    |                                                                              | <b>2</b> 9 9 + : <b>(2</b> )                                                                                                    |
|----------------------------------------------------------------------------------------------------|----------------------------------------------------------------------------------------------------|------------------------------------------------------------------------------|----------------------------------------------------------------------------------------------------|
| A Home                                                                                                    | DASHBOARD ACTIVITY                                                                                                    |                                                                              | ✓ CUSTOMISE                                                                                                    |
|                                                                                                    | Project info<br>Project name<br>AC42017-2018<br>Project ID<br>phonic-weaver-181709<br>Project number<br>756222216464                                                                             | Compute Engine CPU (%)  There is no data for this chart                      | Google Cloud Platform status         All services normal         → Go to cloud status dashboard         ■ Billing         Estimated charges       \$0.00         For the billing period 1 – 2 0ct 2017                                                                                                    |
| ·③- App Engine     >       (ii) Compute Engine     >       (iii) Container Engine     >       (i···) Cloud Functions | O         Resources           Compute Engine<br>You do not have permission to access this information         Occertains<br>Coccertains<br>You do not have permission to access this information | Go to the Compute Engine dashboard      PPI APIS     Repuests (requests/sec) | View detailed charges      Error Reporting      No sign of any errors. Have you set up Error Reporting?                                                                                                    |
| STORAGE<br>BigTable<br>Sil Datastore ><br>Storage ><br>SQL<br>\$\vert Spanner                                        |                                                                                                    | There is no data for this chart                                              | Learn how to set up Eror Reporting      News      Profiling Kubernetes init time: Google Cloud Performance Atlas     1 hour ago     Google Container Engine - Kubernetes 1.8 takes advantage of     the cloud built for containers     3 days ago     Introducing Network Policy support for Google Container Engine,     why ago |
| NETWORKING                                                                                                    | Add dynamic logging to a running application     Monitor errors with Error Reporting                                                                                                    |                                                                              | Read all news                                                                                                    |

The blu bar shows the *menu bar* icon (leftmost), the current "project" and your ID (rightmost)

The menu bar shows all products offered by Google.

From the menu bar on the left, select Compute Engine. Compute Engine allows you to use virtual machines that run on Google's infrastructure.

### Step 5: creating a VM

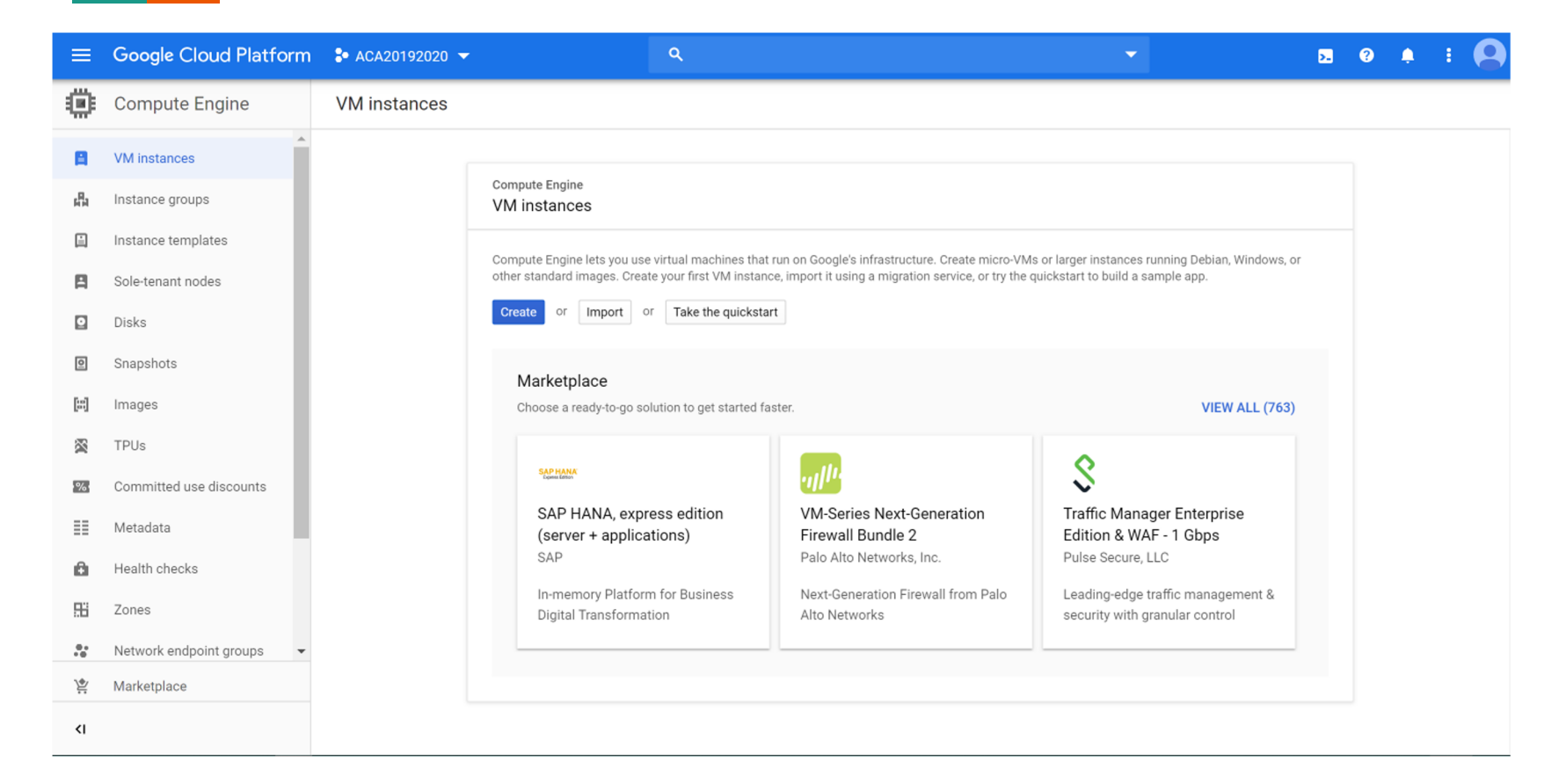

#### VM instances can be:

- created from scratch
- imported from previous created models
- upload from the market

## Step 5: creating a VM

|                                                                                                    | ŋ 🛟 ACA2017-2018 ▼                                                                                                    | ۹. ۵. ۹. ۱۹ ۹. ۱۹                                                                                                    |
|----------------------------------------------------------------------------------------------------|----------------------------------------------------------------------------------------------------|----------------------------------------------------------------------------------------------------|
| Compute Engine                                                                                                    | ← Create an instance                                                                                                    |                                                                                                    |
| <ul> <li>VM Instances</li> <li>Instance groups</li> <li>Instance templates</li> <li>Disks</li> <li>Snapshots</li> <li>Images</li> <li>Committed use discounts</li> <li>Metadata</li> <li>Health checks</li> <li>Zones</li> <li>Operations</li> <li>Quotas</li> <li>Settings</li> </ul> | Name     Instance1       Zone                                                                                                    | \$24.67 per month estimated         Effective hourly rate \$0.034 (730 hours per month)         Item       Estimated costs         1 vCPU + 3.75 GB memory       \$34.67/month         10 GB standard persistent       \$0.40/month         disk       \$0.40/month         Sustained use discount       • \$10.40/month         Total       \$24.67/month         Compute Engine pricing       L <sup>2</sup> * Less       Less |
| <1                                                                                                    | Firewall               Add tags and firewall rules to allow specific network traffic from the Internet.             Add tags and firewall rules to allow specific network traffic from the Internet.             Add tags and firewall rules to allow specific network traffic from the Internet.            Add tags and firewall rules to allow specific network traffic from the Internet.            You will be billed for this Instance. Learn more .            Create         Cancel           Equivalent REST or command line |                                                                                                    |

#### Fill the form

#### **Step 6: machine type and zone**

- **name**: the instance ID
- **zone**: The zone determines what computing resources are available and where your data is stored and used. Different zones have different costs.
- machine type: specifies the CPU number and the memory size. Depending on the configuration used, the estimated cost per month might change. Start using a small configuration. For example, choosing us-east1-c as zone, and creating a small machine, the cost per month is equals to 14.20\$

#### **Step 6: machine type and zone**

- **CPU Architectures**: depending on the selected zone, user can also define the CPU architecture. Example of available architectures are: Broadwell, Skylake, Haswell, Ivy Bridge, Sandy Bridge. The maximum number of cores that a consumer can specify during configuration phase depends on the chosen architecture:
  - Skylake: 96 vCPUs
  - Broadwell, Haswell, Ivy Bridge: 64 vCPUs
  - Sandy Bridge: 16 vCPUs

#### Step 7: boot disks

- Selecting Customize link: a window allows you to customize the instance configuration. You can define cores number, memory and the CPU platform, and the number and the type of GPU
- boot disk: specifies the disk size and the OS distribution. Different boot disk type and size can be used (standard or SSD, from 10GB to 65 TB). Different Operating System can also be used (Debian, Ubuntu, Centos, Windows). We choose any Linux distribution (CentOS 7), standard disk, 10 GB

#### **Step 8: firewall**

- Applications running on the VM use the service account to call Google Cloud APIs. Select the service account that you want to use and the level of API access that you want to allow. Leave this information unmodified.
- Firewall: enable both checkboxes if HTTP and HTTPS traffic have to be allowed

#### Step 9: costs

#### \$14.20 per month estimated

Effective hourly rate \$0.019 (730 hours per month)

| ltem                             | Estimated costs |
|----------------------------------|-----------------|
| 1 shared vCPU + 1.7 GB<br>memory | \$19.71/month   |
| 10 GB standard persistent disk   | \$0.40/month    |
| Sustained use discount 🔞         | -\$5.91/month   |
| Total                            | \$14.20/month   |

On the left side, an estimation of the cost will be shown

Compute Engine pricing 🖸

☆ Less

#### Step 10: configuring network & access

• Select the link Management, disks, networking, SSH keys. a new section will be opened

| ≡                  | Google Cloud Platform   | ♣ ACA2017-2018 <del>-</del>                                                                                                    | ■ <b>0</b> • <b>•</b> • <b>•</b> |
|--------------------|-------------------------|----------------------------------------------------------------------------------------------------|----------------------------------|
| ۲                  | Compute Engine          | ← Create an instance                                                                                                    |                                  |
| 8                  | VM instances            | Management Disks Networking SSH Keys                                                                                                    | Â                                |
| ц <mark>П</mark> а | Instance groups         | Description (Optional)                                                                                                    |                                  |
|                    | Instance templates      |                                                                                                    |                                  |
|                    | Disks                   | Labels @ (Optional)                                                                                                    |                                  |
| ٥                  | Snapshots               | + Add label                                                                                                    |                                  |
| [::]               | Images                  |                                                                                                    |                                  |
| 96                 | Committed use discounts | Automation Startup script (Optional)                                                                                                    |                                  |
| ==                 | Metadata                | You can choose to specify a startup script that will run when your instance boots up or<br>restarts. Startup scripts can be used to install software and updates, and to ensure that               |                                  |
| â                  | Health checks           | services are running within the virtual machine. Learn more.                                                                                                    |                                  |
| 56                 | Zones                   |                                                                                                    |                                  |
| ٩                  | Operations              | Metadata (Optional)<br>You can set custom metadata for an instance or project outside of the server-defined                                                                                        |                                  |
|                    | Quotas                  | metadata. This is useful for passing in arbitrary values to your project or instance that<br>can be queried by your code on the instance. Learn more.                                              |                                  |
| \$                 | Settings                | Key Value                                                                                                    |                                  |
|                    |                         | + Add Item                                                                                                    | 1                                |
|                    |                         | Availability policy                                                                                                    |                                  |
|                    |                         | Preemptibility<br>A preemptibility WM costs much less, but lasts only 24 hours. It can be terminated sooner<br>due to system demands. Learn more.                                                  |                                  |
|                    |                         | Off (recommended)                                                                                                    |                                  |
|                    |                         | Automatic restart<br>Compute Engine can automatically restart VM instances if they are terminated for<br>non-user-initiated reasons (maintenance event, hardware failure, software failure, etc.). |                                  |
|                    |                         | On (recommended) -                                                                                                    |                                  |
|                    |                         | On host maintenance<br>When Compute Engine performs periodic infrastructure maintenance, it can migrate<br>your VM instances to other hardware without downtime                                    |                                  |
| <1                 |                         | Migrate VM instance (recommended) -                                                                                                    | Ų                                |

#### Step 11: Preemptibility

A preemptible VM is an instance that you can create and run at a much lower price than normal instances but it might be terminated sooner, due to the system demands. The probability that Compute Engine will terminate a preemptible instance for a system event is generally low, but might vary from day to day and from zone to zone. Compute Engine always terminates preemptible instances after they run for 24 hours

#### Step 12: Network

- a. subnetwork: specifies the subnet mask of the local IP (10.142.0.0/20). This will be different depending on the selected region
- Primary internal IP: the IP address that should be used. Because the IP address is unknown, set the field "Primary internal IP" as Automatic.
   Warning: this IP cannot be used for public access
- c. External IP: represents the public IP address which can be used to log on the instance. Using none, the instance will not be accessible from internet, choose "*Ephemeral*" to use an IP from a shared ephemeral IP address pool (but it changes). Then select Create an IP address to get a *static IP* just putting the name of the instance (during configuration, my instance toke 35.196.98.225)
- d. IP forwarding: specifies if the IP forwarding is enabled. Leave it off. it is just used for creating Virtual Private Cloud.

#### Step 13: SSH key (for Linux users)

- a. go to your linux box, open a shell, then write
- ь. ssh-keygen -t dsa
- c. dsa is the encryption algorithm to be used. alternatives are rsa, ecdsa and ed25519.
- a new pair private/public keys is created. The default location is under the directory .ssh in the home directory. The private key is stored into the file id\_dsa, the public key is stored into the file id\_dsa.pub
- e. do not specify the passphrase with which the private key will be protected
- f. open id\_dsa.pub, copy the key and past it into ssh keys box. Please note the username displayed on left side. This will have to be used to connect to the instance via ssh

#### Step 14: Completing

#### After filling the form, press Create button

| ≡          | Google Cloud Platform   | ♣ ACA2017-2018 👻                                                                               |                                       | 5 D 0 🗊 : 🗛 |
|------------|-------------------------|------------------------------------------------------------------------------------------------|---------------------------------------|-------------|
| ۲          | Compute Engine          | ← Create an instance                                                                           |                                       |             |
| B          | VM instances            | Identity and API access @                                                                      | Compute Engine pricing L <sup>2</sup> | ŕ           |
| <b>д</b> а | Instance groups         | Service account                                                                                | ☆ Less                                |             |
|            | Instance templates      | Compute Engine default service account                                                         | -                                     |             |
| 0          | Disks                   | Access scopes @<br>Allow default access<br>Allow full access to all Cloud ABIs                 |                                       |             |
| 0          | Snapshots               | Set access for each API                                                                        |                                       |             |
| [::]       | Images                  |                                                                                                |                                       |             |
| 26         | Committed use discounts | Firewall ③<br>Add tags and firewall rules to allow specific network traffic from the Internet. |                                       |             |
| ==         | Metadata                | Allow HTTP traffic Allow HTTPS traffic                                                         |                                       |             |
| ß          | Health checks           | Management Disks Networking SSH Keys                                                           |                                       |             |
| 58         | Zones                   | These keys allow access only to this instance, unlike project-wide SSH keys<br>Learn more      |                                       |             |
| ٩          | Operations              | Block project-wide SSH keys                                                                    |                                       |             |
|            | Quotas                  | when ticked, project-wide SSR keys cannot access this instance. Learn more.                    |                                       |             |
| ٠          | Settings                | YaukTjjtHzdShINYO+/SO9gTsMMTy93GE6AU3+JJH<br>K+tPD0TGLjIEb/Ee7xzUzfncHyfkMYfgAAAIABK9rf        |                                       |             |
|            |                         | 118hTfwsWXmMlUR/fwxF3dZub2Ls917QrCQ5Vycku8<br>luigi 39IC/p+y3gjFac0KJnlaOu7UHtGlv4O2wozeO5ljdv | ×                                     |             |
|            |                         | DDBMd75TWNV2OsL/g5d+wjpEbFohdt4XW7PKGOdPs8<br>O++ogdeZvMaAaTDswhFT6cA8ipPSnZLi1hm3Ka7A==       |                                       |             |
|            |                         | luigi@luigi-ufficio                                                                            |                                       |             |
|            |                         | + Add Item                                                                                     |                                       |             |
|            |                         |                                                                                                |                                       |             |
|            |                         | ☆ Less                                                                                         |                                       |             |
|            |                         | You will be billed for this instance. Learn more .                                             |                                       |             |
|            |                         | Create Cancel                                                                                  |                                       |             |
|            |                         | Equivalent REST or command line                                                                |                                       |             |
| <1         |                         |                                                                                                |                                       |             |

#### Step 15: Starting and stopping VM

A green icon means the instance is started. You can stop or restart the instance using the three point icone on the right

| ≡    | Google Cloud Platform    | • ACA2017:2018 • Q                                                  | <b>D</b> 0 2 : 🔾                                                  |
|------|--------------------------|---------------------------------------------------------------------|-------------------------------------------------------------------|
| ۲    | Compute Engine           | VM instances                                                        | HIDE INFO PANEL                                                   |
| B    | VM instances             |                                                                     | Select an instance                                                |
| 4Ra  | Instance groups          | Filter VM instances                                                 |                                                                   |
|      | Instance templates       | Name A Zone Recommendation Internal IP External IP Connect          | LABELS MUNITORING                                                 |
|      | Disks                    | □ <b>⊘</b> mycloud us-east1-c 10.142.0.2 35.196.98.225 <b>SSH -</b> | Labels help to organise your resources (e.g. cost_centre:sales or |
| 0    | Snapshots                |                                                                     | env:prod).                                                        |
| [1]  | Images                   |                                                                     | No instances selected.                                            |
| 1961 | Committed us e discounts |                                                                     |                                                                   |
| II   | Metadata                 |                                                                     |                                                                   |
| â    | Health checks            |                                                                     |                                                                   |
| 56   | Zones                    |                                                                     |                                                                   |
| ٩    | Operations               |                                                                     |                                                                   |
|      | Quotas                   |                                                                     |                                                                   |
| \$   | Settings                 |                                                                     |                                                                   |
|      |                          |                                                                     |                                                                   |
|      |                          |                                                                     |                                                                   |

WARNING: please shut down your VM when you finish working to avoid wasting credits.

WE WILL CONTROL YOU!!!!!

#### **Step 16: Connect from console**

| ≡                  | Google Cloud Platform   | n 🐉 ProvaLS 🔻      |               | ۹                     |                       |                |             |
|--------------------|-------------------------|--------------------|---------------|-----------------------|-----------------------|----------------|-------------|
| ۲                  | Compute Engine          | VM instances       |               | CREATE INSTANCE       | <ul> <li>★</li> </ul> | IMPORT VM      | C REFRESH   |
| A                  | VM instances            |                    |               |                       |                       | ~              |             |
| н <mark>а</mark> н | Instance groups         | ilter VM instances |               |                       |                       | Columns        | •           |
|                    | Instance templates      |                    | 7000          | <b>Recommendation</b> | Internal ID           | External ID    | Connact     |
| 0                  | Disks                   | cloud14            | us-central1-c | Recommendation        | 10.128.0.4            | None           | SSH -       |
| 2                  | Snapshots               | cloud24            | us-central1-c |                       | 10.128.0.5            | None           | SSH 👻       |
| [8]                | Images                  | cloud34            | us-central1-c |                       | 10.128.0.6            | None           | SSH 👻       |
| 1%1                | Committed use discounts | cloud44            | us-central1-c |                       | 10.128.0.7            | None           | SSH 🗸       |
| ≣≣                 | Metadata                | provamfla18122017  | us-central1-c |                       | Open in b             | rowser window  | :           |
| â                  | Health checks           | testvmcloud        | us-central1-c |                       | View gclo             | ud command     | custom port |
|                    | Zones                   | testvmcloud2       | us-central1-c |                       | Use a not             | ner SSH client | :           |
|                    | Operations              | vmtest             | us-central1-c |                       | 10.128.0.9            | 35.202.70.132  | SSH -       |

A VM can be accessed, directly, from the Console. This allows the user to access without specifying the private key

## Step 16: Connect from client (for Linux users) & gcc install

Open a linux terminal and type

- ssh -i /home/luigi/.ssh/id\_dsa -l username 35.196.98.225
- uname -a
- cat /proc/cpuinfo
- cat /proc/meminfo
- top
- sudo su
- yum install gcc

# Step 17: copy file from local to remote (Linux users)

• scp -i /home/luigi/.ssh/id\_dsa -r mylocaldir username@35.196.98.225:/absolute/path

#### Step 13: SSH key (for Windows users)

- a. open the browser and go to http://www.putty.org
- b. download and install the tools puttygen.exe
- c. open puttygen.exe
- d. select the preferred type of key (for example RSA or DSA) and the number of bits in the generated key (for example 2048)
- e. click on Generate Button (to generate the key pair)
- move randomly your mouse over the blank area (to generate some randomness numbers)
- <sup>g.</sup> Copy the public key shown on top of the window and past it into ssh keys box. Please note the username displayed on left side. This will have to be used to connect to the instance via ssh
- h. Select buttons "Save public key" and "Save private key"
- i. do not specify the passphrase with which the private key will be protected
#### Step 13: SSH key (for Windows users)

| 😴 PuTTY Key Generator                                                                      | ? ×                      |
|--------------------------------------------------------------------------------------------|--------------------------|
| <u>F</u> ile <u>K</u> ey Con <u>v</u> ersions <u>H</u> elp                                 |                          |
| Key<br>No key.                                                                             |                          |
| Actions                                                                                    |                          |
| Generate a public/private key pair                                                         | <u>G</u> enerate         |
| Load an existing private key file                                                          | <u>L</u> oad             |
| Save the generated key Save public key                                                     | <u>S</u> ave private key |
| Parameters                                                                                 |                          |
| Type of key to generate:    ● <u>R</u> SA ○ <u>D</u> SA ○ <u>E</u> CDSA ○ ED <u>2</u> 5519 | ○ SSH- <u>1</u> (RSA)    |
| Number of <u>b</u> its in a generated key:                                                 | 2048                     |

#### Step 13: SSH key (for Windows users)

| 😴 PuTTY Key Generato                        | r                                                     |                                            | <b>—</b> ×-                     |  |  |  |
|---------------------------------------------|-------------------------------------------------------|--------------------------------------------|---------------------------------|--|--|--|
| File Key Conversion                         | is Help                                               |                                            |                                 |  |  |  |
| Kev                                         |                                                       |                                            |                                 |  |  |  |
| Public key for pasting in                   | nto Open SSH authorized                               | d kevs file:                               |                                 |  |  |  |
| ssh-rsa                                     |                                                       |                                            |                                 |  |  |  |
| AAAAB3NzaC1yc2EA                            | AAABJQAAAIEAhCdDM                                     | hGHdaw1uj9MH2xCB4                          | ljktwlgm4Al7S8rx                |  |  |  |
| vovMJBAuFKkMDd0v<br>UEEIoIW8o43D3DdvX       | W5gpurUAB0PEPkxh6<br>dcLavs2M8V2viYGLbiXy             | QFoBNazvio7Q03f90tS<br>vAbOECzwD4laviOpvlX | P9qpJMGwZid9h<br>(0PaEzpSB4ssXd |  |  |  |
| 0= my-workstation-hom                       | ie                                                    | n dollozino - konopyiz                     | T                               |  |  |  |
| Key fingerprint:                            | ssh-rsa 1024 da:57:28:e0:e2:18:8855:88:cf:27:50:87:19 |                                            |                                 |  |  |  |
| Key comment:                                | my-workstation-home                                   |                                            |                                 |  |  |  |
| Key passphrase:                             |                                                       |                                            |                                 |  |  |  |
| Confirm passphrase:                         |                                                       |                                            |                                 |  |  |  |
| Actions                                     |                                                       |                                            |                                 |  |  |  |
| Generate a public/private key pair Generate |                                                       |                                            |                                 |  |  |  |
| Load an existing private key file           |                                                       |                                            |                                 |  |  |  |
| Save the generated ke                       | у                                                     | Save public key                            | Save private key                |  |  |  |
| Parameters                                  |                                                       |                                            |                                 |  |  |  |
| Type of key to generate<br>SSH-1 (RSA)      | e:                                                    | SSH                                        | I-2 DSA                         |  |  |  |
| Number of bits in a gen                     | erated key:                                           |                                            | 1024                            |  |  |  |

# Step 16: Connect from client (for Windows users)

Download from <a href="http://www.putty.org">http://www.putty.org</a> the tool named putty.exe

- Specify the destination you want to connect to (the IP address)
- On the left side, select Connection, than SSH, than Auth
- Select the private key to be used
- Click to Open
- uname -a
- cat /proc/cpuinfo
- cat /proc/meminfo
- top
- sudo su
- yum install gcc

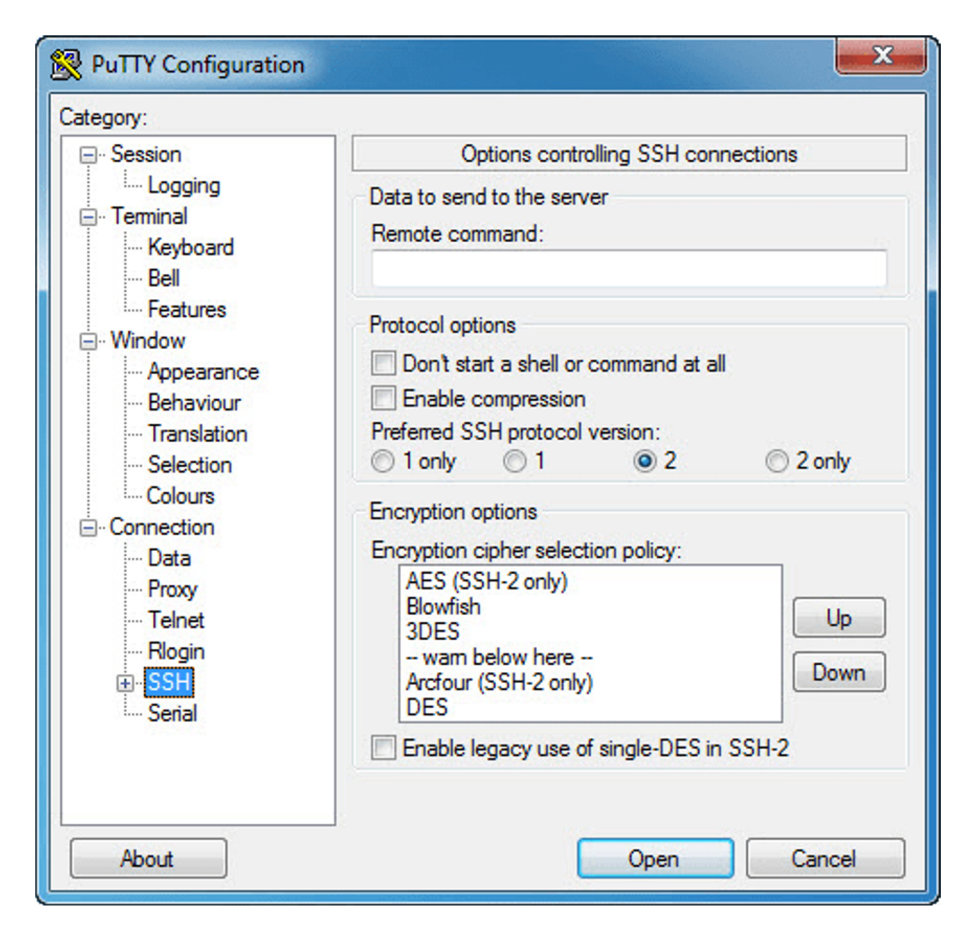

## Step 18: copy file from local to remote (Windows users)

Open the link <u>https://winscp.net/eng/download.php</u> Download the last version of WinSCP

Fill the form with:

- hostname
- port
- username
- private key

| 🖫 WinSCP Login                                                                 |                                                                                                    | P X                                             |
|--------------------------------------------------------------------------------|----------------------------------------------------------------------------------------------------|-------------------------------------------------|
| Session<br>Stored sessions<br>Environment<br>Directories<br>SSH<br>Preferences | Session<br><u>F</u> ile protocol:<br><u>SCP</u><br><u>H</u> ost name:<br>192.168.1.110<br><u>U</u> ser name:<br>root | ▼<br>Po <u>r</u> t number:<br>22 ↓<br>Password: |
|                                                                                | Private <u>k</u> ey file:                                                                                            |                                                 |
|                                                                                |                                                                                                    | Select c <u>o</u> lor                           |
|                                                                                |                                                                                                    |                                                 |
| Advanced options                                                               |                                                                                                    |                                                 |
| About Langua                                                                   | ages Login                                                                                                    | <u>S</u> ave ▼ Close                            |

### Step 18: copy file from local to remote (Windows users)

Then, copy file and directory as needed

| <b>5</b>                                                                                            |          |                  | / - Softpe            | edia | FTP - WinSCP          |      |                       |        |         | ×    |
|----------------------------------------------------------------------------------------------------|----------|------------------|-----------------------|------|-----------------------|------|-----------------------|--------|---------|------|
| Local Mark Files Commands Session Options Remote Help                                               |          |                  |                       |      |                       |      |                       |        |         |      |
| 🖶 🔁 📚 Synchronize 🛐 🕼 😰 🏟 🕎 Queue 🔹 Transfer Settings Default 🔹 💋 🗸                                 |          |                  |                       |      |                       |      |                       |        |         |      |
| Softpedia FTP 🚅 New Session                                                                         |          |                  |                       |      |                       |      |                       |        |         |      |
| 💾 C: Local Disk 🔹 📲 🕎 🔄 🗢 🔁 🔁 🔛 👘 🖉 😓 👘 🖓 🖓 🖛 🖙 🔶 🖓 🖓 🖓 🖓 🖓 🖓                                       |          |                  |                       |      |                       |      |                       |        |         |      |
| 🛿 🙀 Upload 🙀 📝 Edit 🗙 🏑 🕞 Properties 🗳 🕞 🗄 + 🖃 🗹 📲 🖗 Download 🙀 📝 Edit 🗶 🛃 🕞 Properties 🗳 🕞 🖡 + 🖃 🗑 |          |                  |                       |      |                       |      |                       |        |         |      |
| C:\Softpedia files                                                                                  |          |                  |                       |      | /                     |      |                       |        |         |      |
| Name                                                                                                | Size     | Туре             | Changed               | ^    | Name                  | Size | Changed               | Rights | Owner   | ^    |
| <b>u</b>                                                                                            |          | Parent directory | 4/14/2015 7:59:02 AM  |      | 퉬 pdf                 |      | 4/14/2015 3:08:23 AN  | 1 rwxr | 5002    |      |
| 🗿 Softpedia E-Book.html                                                                             | 1 KB     | HTML Document    | 10/4/2010 11:49:32 PM |      | 퉬 portable            |      | 3/24/2015 8:40:59 AN  | 1 rwxr | 5002    |      |
| Softpedia edited.html                                                                               | 2 KB     | HTML Document    | 10/8/2009 6:59:51 AM  |      | 퉬 programming         |      | 4/14/2015 6:35:36 AN  | 1 rwxr | 5002    |      |
| Softpedia forest light                                                                              | 212 KB   | JPG File         | 11/13/2009 1:05:14 AM |      | science               |      | 4/14/2015 7:31:57 AN  | 1 rwxr | 5002    |      |
| Softpedia forest light                                                                              | 92 KB    | JPG File         | 2/19/2010 12:23:47 AM |      | 퉬 security            |      | 4/14/2015 6:33:19 AN  | 1 rwxr | 5002    |      |
| Softpedia forest mist.j                                                                             | 499 KB   | JPG File         | 11/13/2009 1:15:44 AM |      | 퉬 system              |      | 4/14/2015 7:49:40 AN  | 1 rwxr | 5002    |      |
| Softpedia forest mist                                                                               | 272 KB   | JPG File         | 1/25/2011 7:32:58 AM  |      | 🐌 Test                |      | 1/20/2015 5:44:56 AM  | 1 rwxr | 5002    |      |
| Softpedia new wallpa                                                                                | 21 KB    | JPG File         | 10/6/2014 5:42:30 AM  |      | 🌗 tweak               |      | 4/13/2015 11:30:16 PI | M rwxr | 5002    |      |
| 🔳 Softpedia Slideshow.avi                                                                           | 3,792 KB | AVI File         | 9/17/2009 11:31:38 PM |      | 🔋 🐌 txt               |      | 11/7/2014 6:09:48 AM  | 1 rwxr | 5002    |      |
| Softpedia Slideshow.srt                                                                             | 21 KB    | SRT - File       | 1/30/2010 1:00:46 AM  |      | 🌗 updates_patch       |      | 4/1/2015 11:11:45 PM  | 1 rwxr | 5002    |      |
| Softpedia.a3d                                                                                       | 2,542 KB | A3D File         | 4/4/2013 8:35:36 AM   |      | 퉬 webdesign           |      | 4/13/2015 11:10:59 PI | M rwxr | 5002    |      |
| Softpedia.awp                                                                                       | 16 KB    | AWP File         | 11/16/2014 3:31:49 AM | ~    | light widgets         |      | 4/13/2015 11:31:12 PI | M rwxr | 5002    |      |
| <                                                                                                   |          |                  | >                     |      |                       |      |                       |        |         | ¥    |
| 0 B of 36,411 KB in 0 of 28                                                                         |          |                  |                       |      | 0 B of 0 B in 0 of 33 |      |                       |        | 1 hidde | n    |
|                                                                                                    |          |                  |                       |      |                       |      |                       | FTP 🗐  | 0:0     | 2:17 |

## Configurations rules for creating new instances

- Don't forget to bring along your laptop
- Start with a small configuration and enlarge it later
  - $\circ$  zone (us-central)
  - operating system (CentOS 7)
  - $\circ$  cores number (1  $\rightarrow$  24)
  - $\circ$  memory size (1 GB  $\rightarrow$  ...)
  - $\circ$  disk size (10 GB)
- Don't leave your virtual instance running